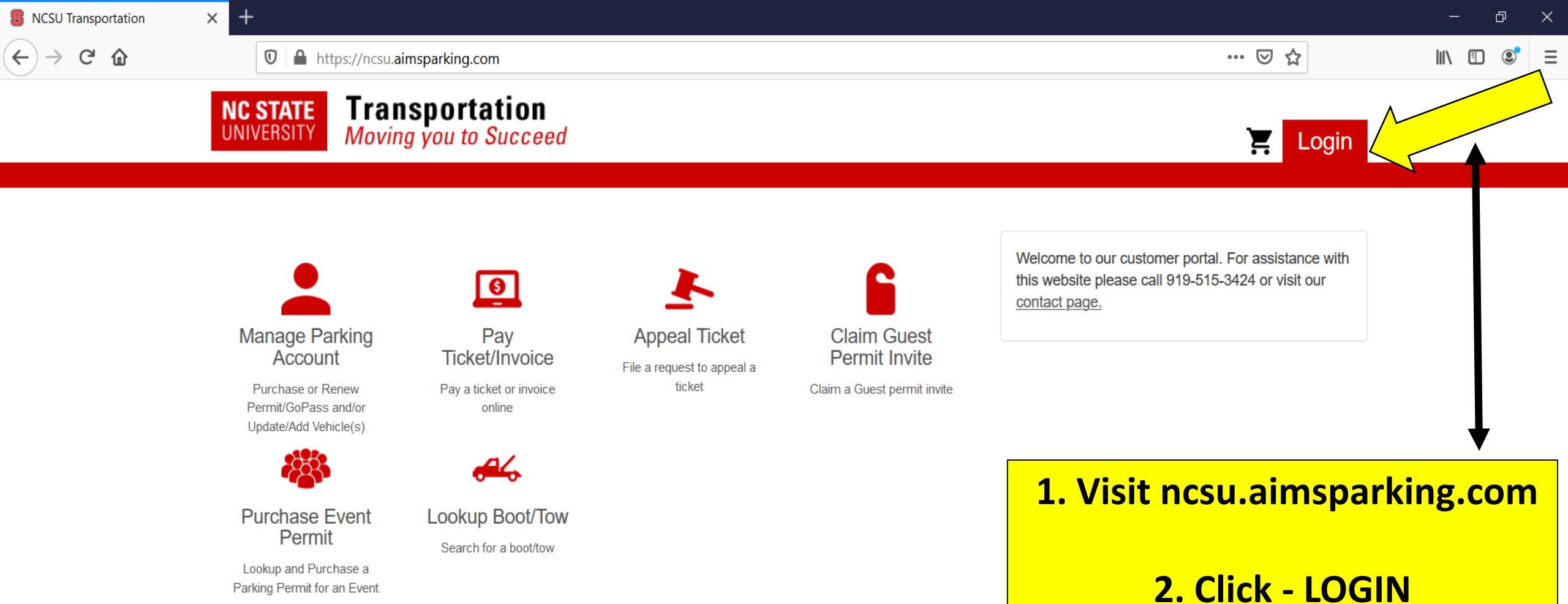

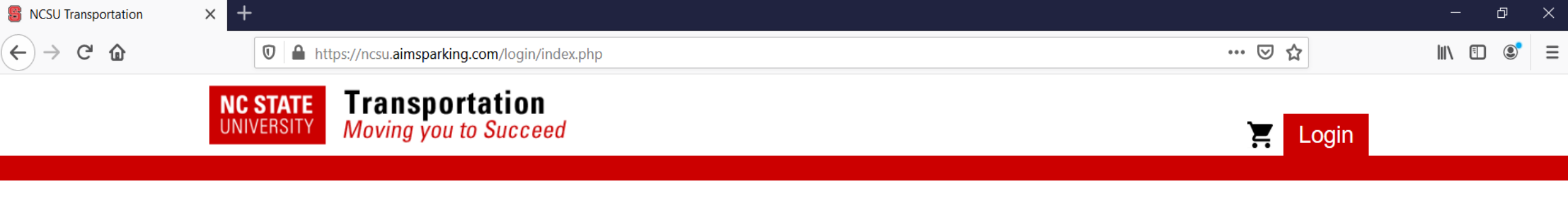

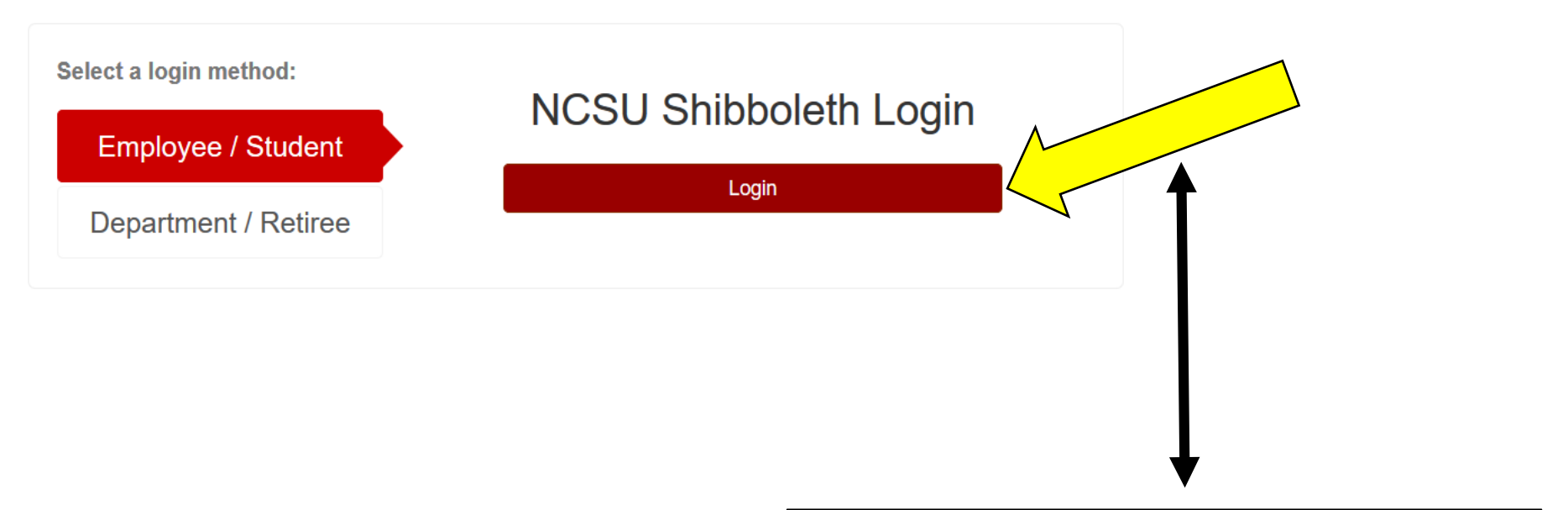

## **1. Click - LOGIN**

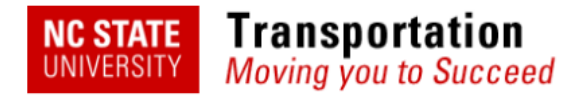

Logout Logged in as Jane Test-Doe

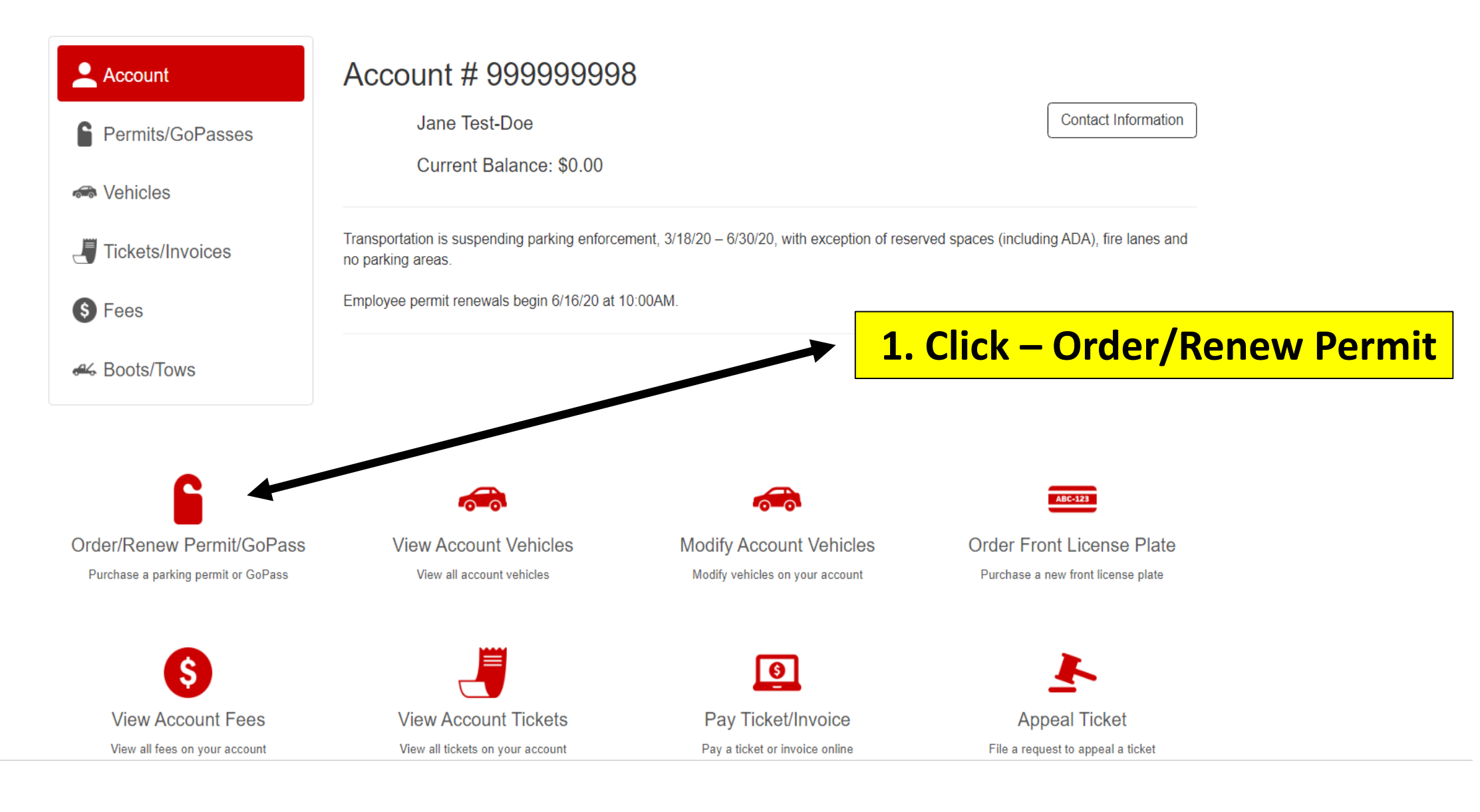

| NC STATE I ransport             | ation                                                                                                    |                                           |
|---------------------------------|----------------------------------------------------------------------------------------------------|-------------------------------------------|
| onivensiti <i>Moving you to</i> | Parking Terms of Service                                                                                                    |                                           |
|                                 | NC State University Transportation Parking Credential Purchase Agreement                                                                                                    | Logged in as Jane Test-Doe                |
| Account                         | This purchase agreement entitles the authorized purchaser to park one vehicle at a time in a designated campus location, regardless of the number of vehicles registered to an account.                                                                                                    |                                           |
| Permits/GoPasses                | Assignment of a parking credential (physical permit or virtual permit) is not transferable.<br>Sharing, selling, trading, or exchanging any University parking credentials is prohibited<br>and subject to fine(s) and/or suspension of parking privileges.                                                                                              |                                           |
| Vehicles Tickets/Invoices       | By proceeding to purchase a parking credential, you are agreeing to abide by the terms and conditions set forth in the University's <u>Parking Ordinance</u> which may be obtained at https://policies.ncsu.edu/policy/pol-07-60-01/, understanding that violations of this Ordinance may lead to a citation(s) and/or revocation of parking privileges. | a front license plate matching the state  |
|                                 | Important Additional Information for Employees and Students                                                                                                    | lays after registering for classes before |
| S Fees                          | EMPLOYEES – Payroll Deduction of Parking Fees: Payroll deducted permits will                                                                                                    |                                           |
| & Boots/Tows                    | I agree with the terms of service Cancel                                                                                                    |                                           |
|                                 | C permit paid by payroll dedu                                                                                                    |                                           |
|                                 | 21DDE Dan Allen Deck Emp Annual                                                                                                    |                                           |
|                                 | DD permit paid by payroll deduction. Only Valid in the Dan Alle                                                                                                    | Parking Deck.                             |
|                                 | 21M Motorcycle                                                                                                    |                                           |
|                                 | 21 TVDC Temporary Virtual Daily C & CD \$4                                                                                                    |                                           |
|                                 | Valid in C and CD parking areas. Refunds will be not b                                                                                                    | given.                                    |
|                                 | 21TVDP Temporary Virtual Daily Perimeter \$                                                                                                    |                                           |

**1. Review and click agree with terms of service** 

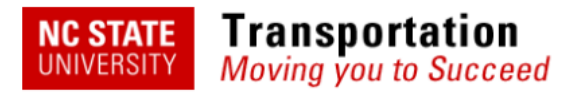

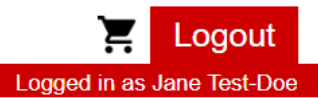

| L Account          | Order Permit                                                                                                    |  |  |
|--------------------|----------------------------------------------------------------------------------------------------|--|--|
| Permits/GoPasses   | Please Select a Permit Type:                                                                                                    |  |  |
| 🖚 Vehicles         | Vehicle license plates serve as the parking credential. Pull-thru and back-in parking requires a front license plate matching the state issued rear plate.                                     |  |  |
| J Tickets/Invoices | Employees may purchase up to 5 front license plates online after renewing or purchasing their new permit.<br>Students may purchase 1 front license plate online after purchasing their permit. |  |  |
| S Fees             | Students must be registered for classes before purchasing a permit. Allow up to 2 business days after registering for classes before attempting to purchase a permit.                          |  |  |
| 🕰 Boots/Tows       | If no permit types appear below, please contact Transportation at 919-515-3424.                                                                                                    |  |  |
|                    | 21C1 Employee                                                                                                    |  |  |
|                    | C permit paid by payroll deduction                                                                                                    |  |  |
|                    | 21DDE Dan Allen Deck Emp Annual                                                                                                    |  |  |
|                    | DD permit paid by payroll deduction. Only Valid in the Dan Allen Parking Deck.                                                                                                    |  |  |
|                    | 21M Motorcycle                                                                                                    |  |  |
|                    | 21TVDC Temporary Virtual Daily C & CD \$4                                                                                                    |  |  |
|                    | Valid in C and CD parking areas. Refunds will be not be given.                                                                                                    |  |  |
|                    | 21TVDP Temporary Virtual Daily Perimeter \$2                                                                                                    |  |  |
|                    | <b>1. Click on desired permit type</b>                                                                                                    |  |  |

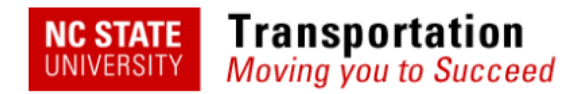

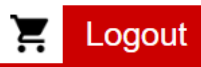

Logged in as Jane Test-Doe 12:57 remaining to complete order

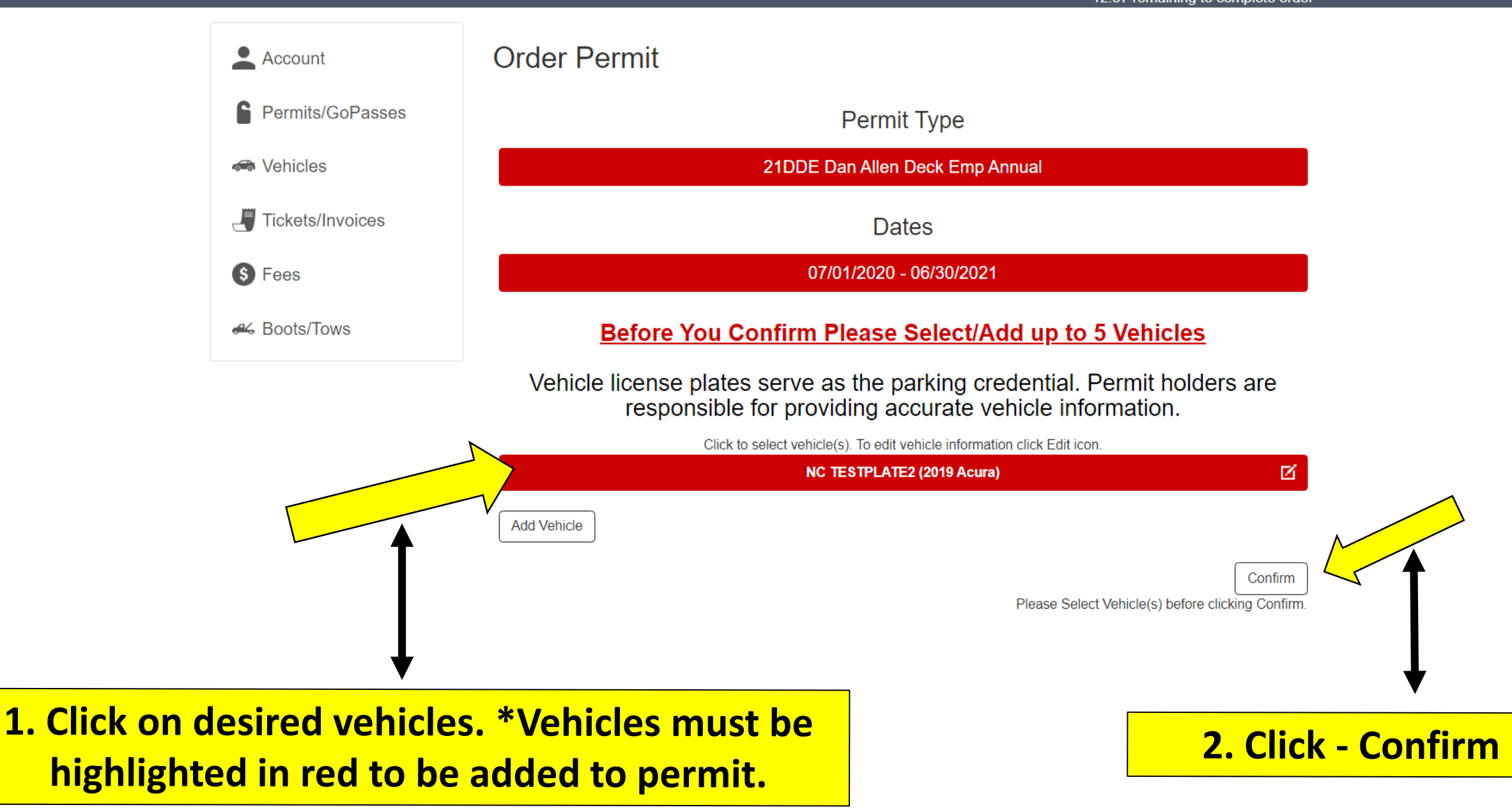

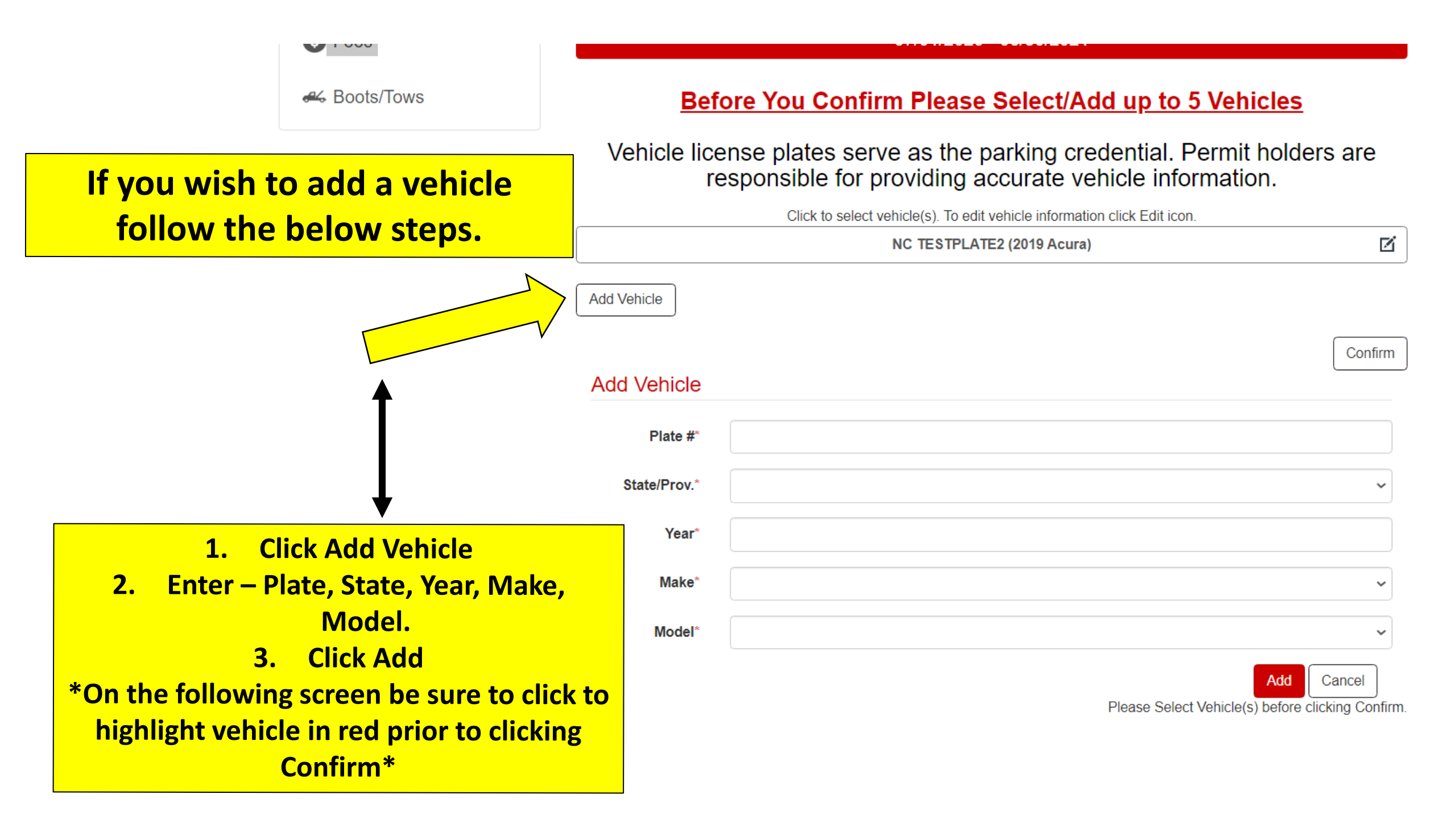

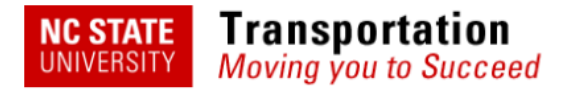

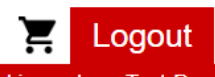

Logged in as Jane Test-Doe 07:43 remaining to complete order

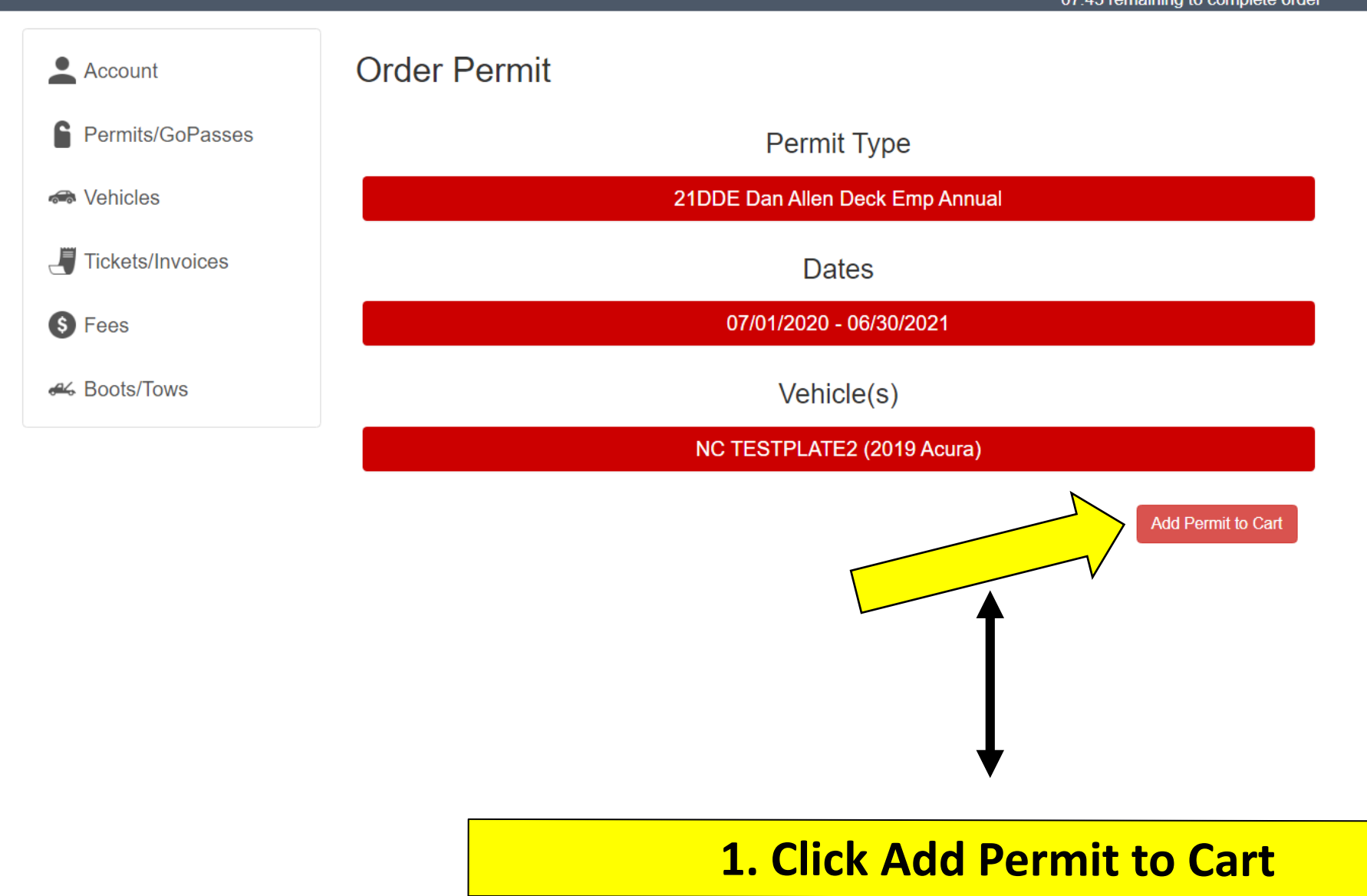

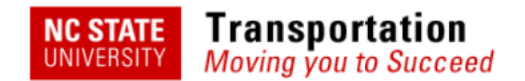

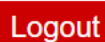

Logged in as Testing Test 14:49 remaining to complete order

| Account            | Your Shopping Cart                                          |            |
|--------------------|-------------------------------------------------------------|------------|
| Permits/GoPasses   | □ Item                                                      | Price View |
| -                  | Permit - 22C1 Employee C                                    | \$32.25    |
| reficles 📾         | Remove Total                                                | \$32.25    |
| J Tickets/Invoices |                                                             |            |
| S Fees             | Checkout                                                    |            |
| 🚜 Boots/Tows       | Pay By Credit Card Pay By Payroll Deduction (12 Deductions) |            |
| Credit Cards       | Email* ncsu-transportation@ncsu.edu                         |            |
|                    |                                                             | Checkout   |

Confirm payment method
Confirm email address is correct
Click-Checkout

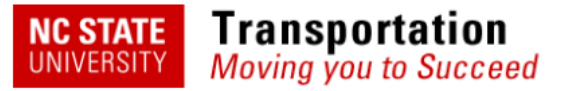

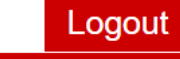

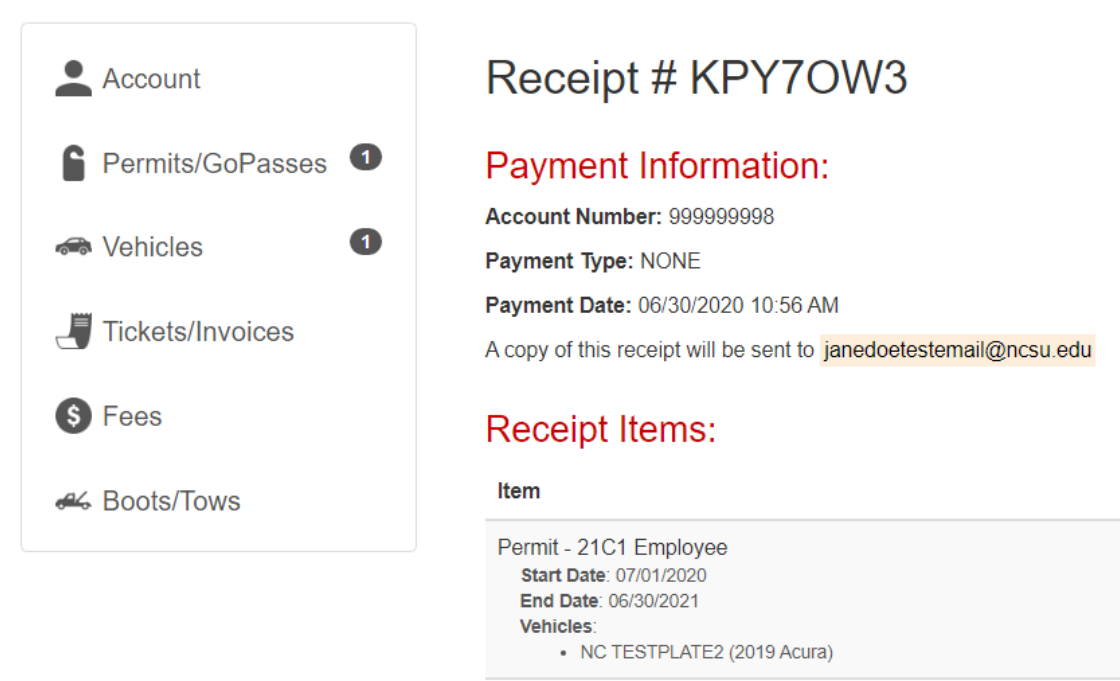

Total

\$32.25

\$32.25

Price View

View

Note: Employees & Students - Pull-thru and back-in parking requires a Front License Plate. Click here

## to purchase one.

Note: Guests - Pull-thru and back-in parking is not allowed.

ONCE YOU REACH THIS RECEIPT PAGE YOUR PURCHASE IS COMPLETE. YOU WILL RECEIVE AN EMAIL CONFIRMATION.